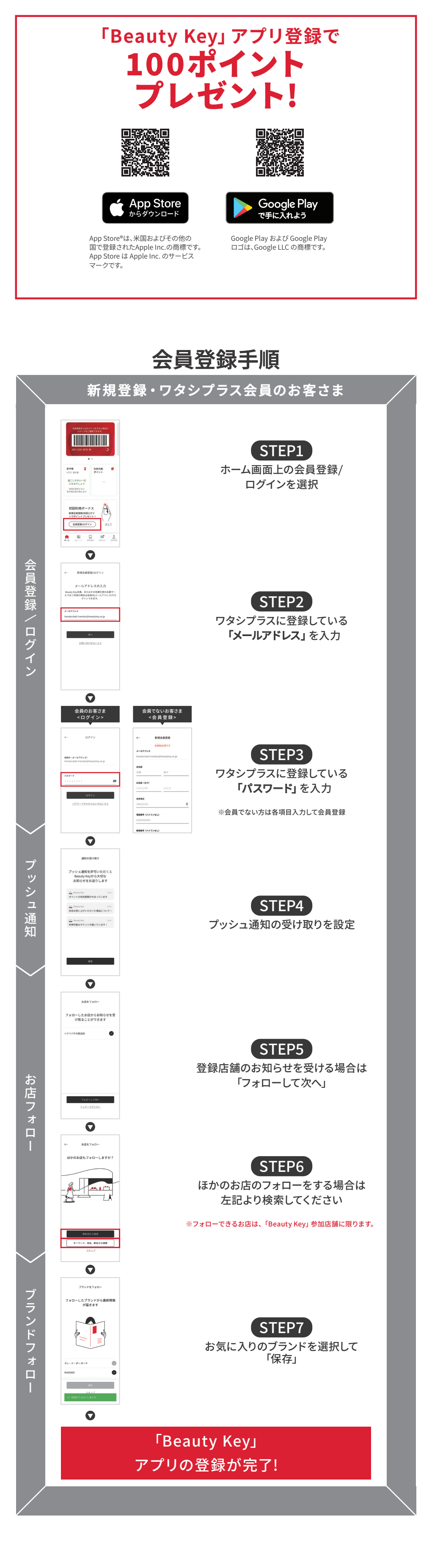

## 会員証の紐付け手順

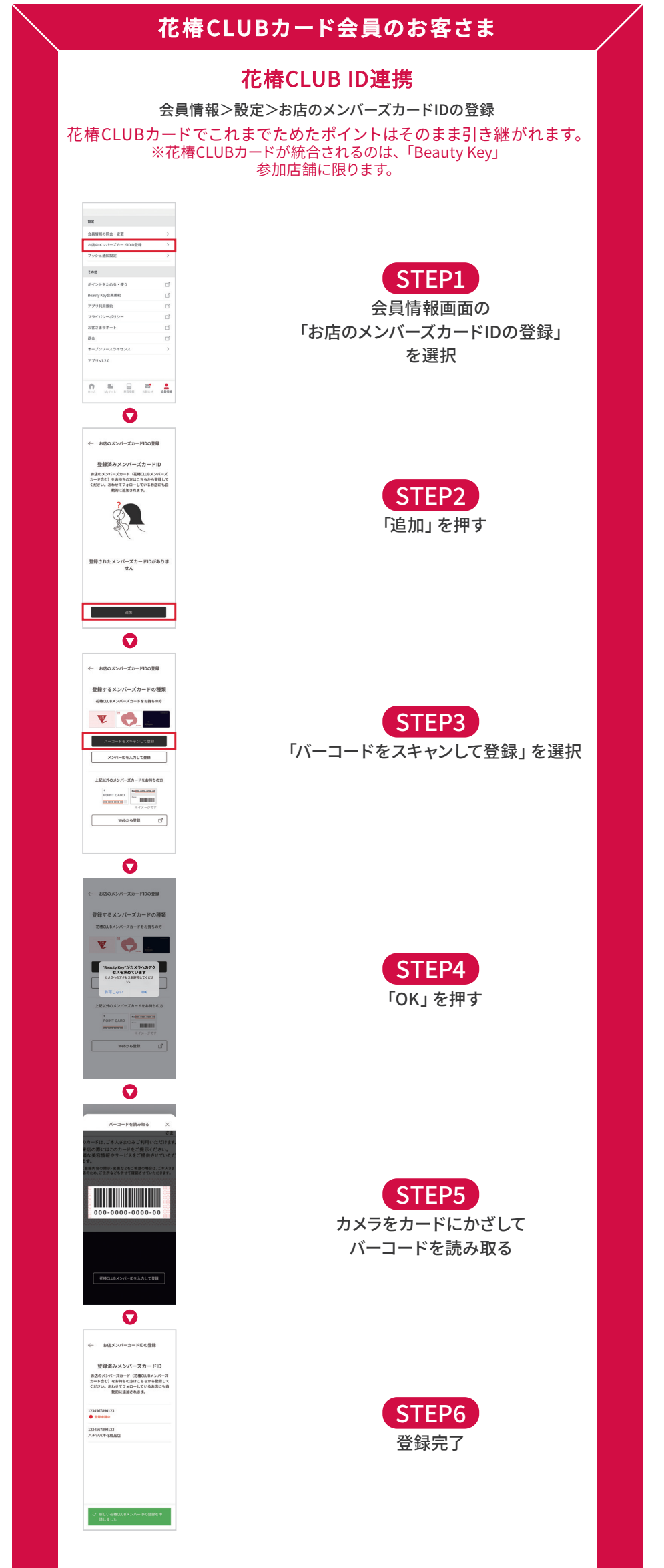